# **1- ACCEDER A FOOT CLUB**

Une ou plusieurs personnes ont obligatoirement accès à l'espace « FOOTCLUB » de votre club.

- 1- Accèder à l'espace « FOOTCLUB » : <u>https://footclubs.fff.fr/</u>
- 2- S'authentifier avec ses codes d'accès

| Authen                    | ification             |
|---------------------------|-----------------------|
| Compte utilisateur        |                       |
| Mot de Passe              |                       |
| Se cor                    | necter                |
| Démarches administratives | Mot de passe oublié ? |

✓ La première étape est maintenant terminée.

## **2- EXTRAIRE LES FEUILLES DE MATCHS**

1- Dans le menu à gauche de la page, cliquer sur l'onglet « MENU » puis « COMPETITIONS » et « EDITIONS ET EXTRACTIONS ».

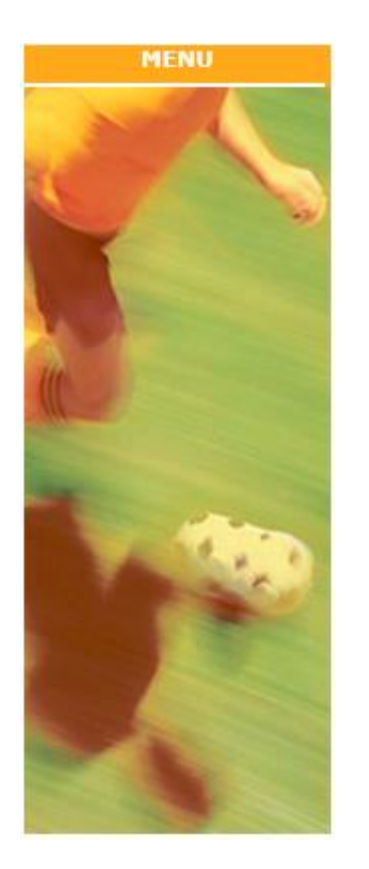

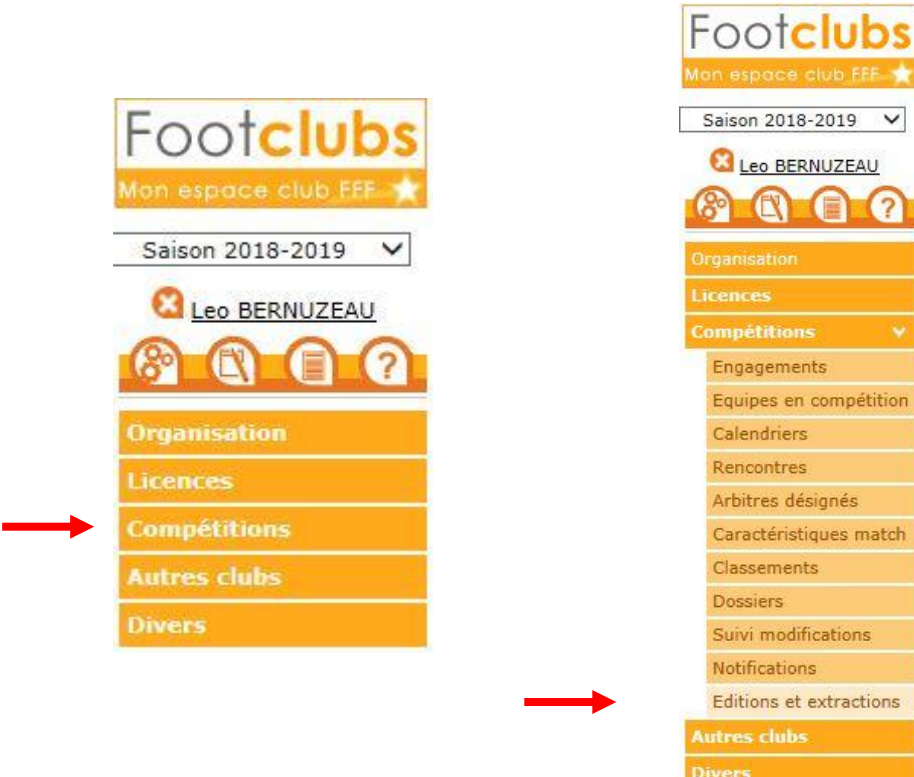

V

- 2- Sélectionner ensuite « Rencontres ».
- 3- Puis sélectionner l'équipe souhaitée
- 4- Et enfin « Feuille de match 1 exemplaire PDF »
- 5- Laisser cocher par défaut les autres lignes
- 6- Cliquer sur « VALIDER »

#### **REMARQUE** :

Si vous ne renseignez pas de date, toutes les feuilles de matchs pour vos rencontres à domicile vont être extraites. Si vous souhaitez une date précise, indiquez-là dans « Date de match du ... »

✓ La seconde étape est maintenant terminée.

### **3- ACCEDER AUX FEUILLES DE MATCHS**

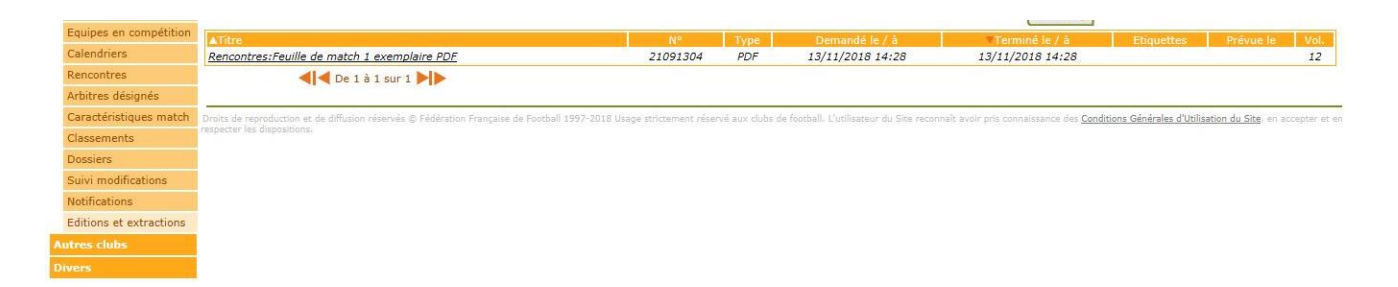

- 1- Les feuilles de matchs sont prêtes. Cliquer sur le texte souligné pour y accéder.
- 2- Les feuilles de matchs sont maintenant à votre disposition

### ✓ La seconde étape est maintenant terminée.

| N°<br>21<br>U13 C<br>Journ<br>Same | match<br>114618<br>Criterium - D3 / Phase<br>ee 1<br>ed 10/11/2018 12H30 | Poule D              | N* In<br>56                | ternet<br>526.1                                                    | 2018-20<br>A renvoy                                                                              | 19 DISTRICT ILLE<br>er à DISTRICT ILLE<br>3, RUE DE BEL<br>B.P. 96303<br>35763 ST GREI | ET V<br>-ET-V<br>LE ILI<br>GOIRI               |                  | IE<br>IE<br>DEX                                                   |              | N <sup>e</sup> licence ou C.I<br>Arbitre<br>Arb. Assistant | Bén.                             | Off.                                                               | NOM Prinom, Loco                                                               | alité Dista                                                        |
|------------------------------------|--------------------------------------------------------------------------|----------------------|----------------------------|--------------------------------------------------------------------|--------------------------------------------------------------------------------------------------|----------------------------------------------------------------------------------------|------------------------------------------------|------------------|-------------------------------------------------------------------|--------------|------------------------------------------------------------|----------------------------------|--------------------------------------------------------------------|--------------------------------------------------------------------------------|--------------------------------------------------------------------|
| 5250                               | 55 Mordelles Us 1                                                        | Lettres              | agres                      |                                                                    |                                                                                                  |                                                                                        |                                                |                  |                                                                   |              | Arb. Assistant                                             |                                  |                                                                    |                                                                                |                                                                    |
| 5134                               | 22 St Gilles Us 2                                                        | Lettres<br>Buts      |                            | Mari                                                               |                                                                                                  |                                                                                        |                                                |                  |                                                                   |              | Délégué(s)                                                 |                                  |                                                                    |                                                                                |                                                                    |
| Signa<br>de l'a                    | there<br>rbitre                                                          | of a constraint of a | ] [A                       | NNE                                                                | * Mettre w<br>Toute perso                                                                        | à la FEUILLE<br>X en regard du joueur                                                  | DE<br>concer                                   | MA<br>751        | TCH OUI [ ** Indiquer le N <sup>*</sup> du re obligatorement lice |              |                                                            |                                  |                                                                    |                                                                                |                                                                    |
| S :                                | • Nº licence ou<br>Nº Carte Identité                                     | NOM Prénom           | Direct                     | **Rame                                                             | Motif avertisi<br>blessure, min                                                                  | ement/expulsion, type di<br>ute de remplacement                                        | r **<br>N*                                     | Exputs.          | Nº licence ou<br>Nº Carte Identité                                | NOM P        | rénom                                                      | a second                         | Bland                                                              | Motif avertissen<br>blessure, minute                                           | tent/expulsion, type<br>de remplacement                            |
| -                                  |                                                                          |                      | -                          |                                                                    |                                                                                                  |                                                                                        | -                                              | H                |                                                                   |              |                                                            |                                  |                                                                    |                                                                                |                                                                    |
|                                    | 8                                                                        |                      |                            |                                                                    | 3                                                                                                |                                                                                        |                                                |                  |                                                                   |              |                                                            | 3                                |                                                                    |                                                                                |                                                                    |
| +                                  |                                                                          |                      | -                          | +                                                                  |                                                                                                  |                                                                                        | +                                              | $\left  \right $ |                                                                   |              |                                                            | _                                |                                                                    |                                                                                |                                                                    |
|                                    |                                                                          |                      |                            |                                                                    |                                                                                                  |                                                                                        |                                                |                  |                                                                   |              |                                                            |                                  |                                                                    |                                                                                |                                                                    |
|                                    |                                                                          |                      |                            |                                                                    |                                                                                                  |                                                                                        |                                                |                  |                                                                   |              |                                                            | 3                                |                                                                    |                                                                                |                                                                    |
|                                    |                                                                          |                      | -                          | +                                                                  |                                                                                                  |                                                                                        | +                                              | ╟                |                                                                   |              |                                                            | -                                | $\left  \right $                                                   |                                                                                |                                                                    |
|                                    |                                                                          |                      |                            |                                                                    |                                                                                                  |                                                                                        |                                                |                  |                                                                   |              |                                                            |                                  |                                                                    |                                                                                |                                                                    |
| - 0                                |                                                                          |                      |                            |                                                                    |                                                                                                  |                                                                                        |                                                |                  |                                                                   |              |                                                            |                                  |                                                                    |                                                                                |                                                                    |
| -                                  |                                                                          |                      | -                          |                                                                    | 2                                                                                                |                                                                                        | -                                              |                  |                                                                   |              |                                                            |                                  | -                                                                  |                                                                                |                                                                    |
| REC                                |                                                                          |                      |                            | NOM, Prénom du Capitaine ou du<br>dirigeant responsable (Jeunes) : |                                                                                                  |                                                                                        | y<br>I<br>BS                                   |                  |                                                                   |              |                                                            |                                  | NOM, Prénom du Capitaine ou du<br>dirigeant responsable (Jeunes) : |                                                                                |                                                                    |
| EV<br>ANT                          |                                                                          |                      |                            | Avans match<br>Certifié conform                                    |                                                                                                  | Après match<br>Pris connaissance                                                       | A I<br>NT<br>CE<br>U<br>R                      |                  |                                                                   |              |                                                            | Avant match<br>Certifié conforme |                                                                    | Après match<br>Pris connaissance                                               |                                                                    |
| ECEVANT                            |                                                                          |                      | dirigo<br>dirigo<br>Cersif |                                                                    | yean responsable (Runes) :<br>ant match<br>fié conforme Pris connaissance<br>D : Dirigeant - E : |                                                                                        | I<br>BS<br>AI<br>NT<br>CE<br>U<br>R<br>Educate |                  |                                                                   | M : Encadren | scadrement Médical                                         |                                  |                                                                    | rrom, erenan au ca<br>dirigeant responsabl<br>Avant match<br>Zereifle conforme | opinarne oli dii<br>le (Jeunes) :<br>Après match<br>Pris connatssa |

Pour toutes questions, merci de contacter le secrétariat du District : secretariat@foot35.fff.fr